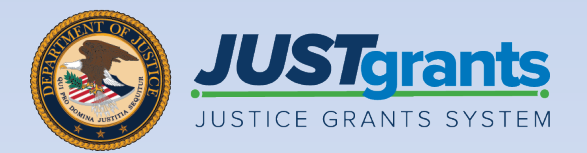

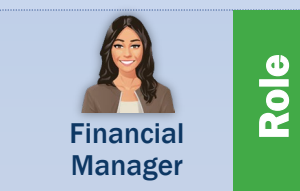

### **Financial Manager**

Job Aid Reference Guide

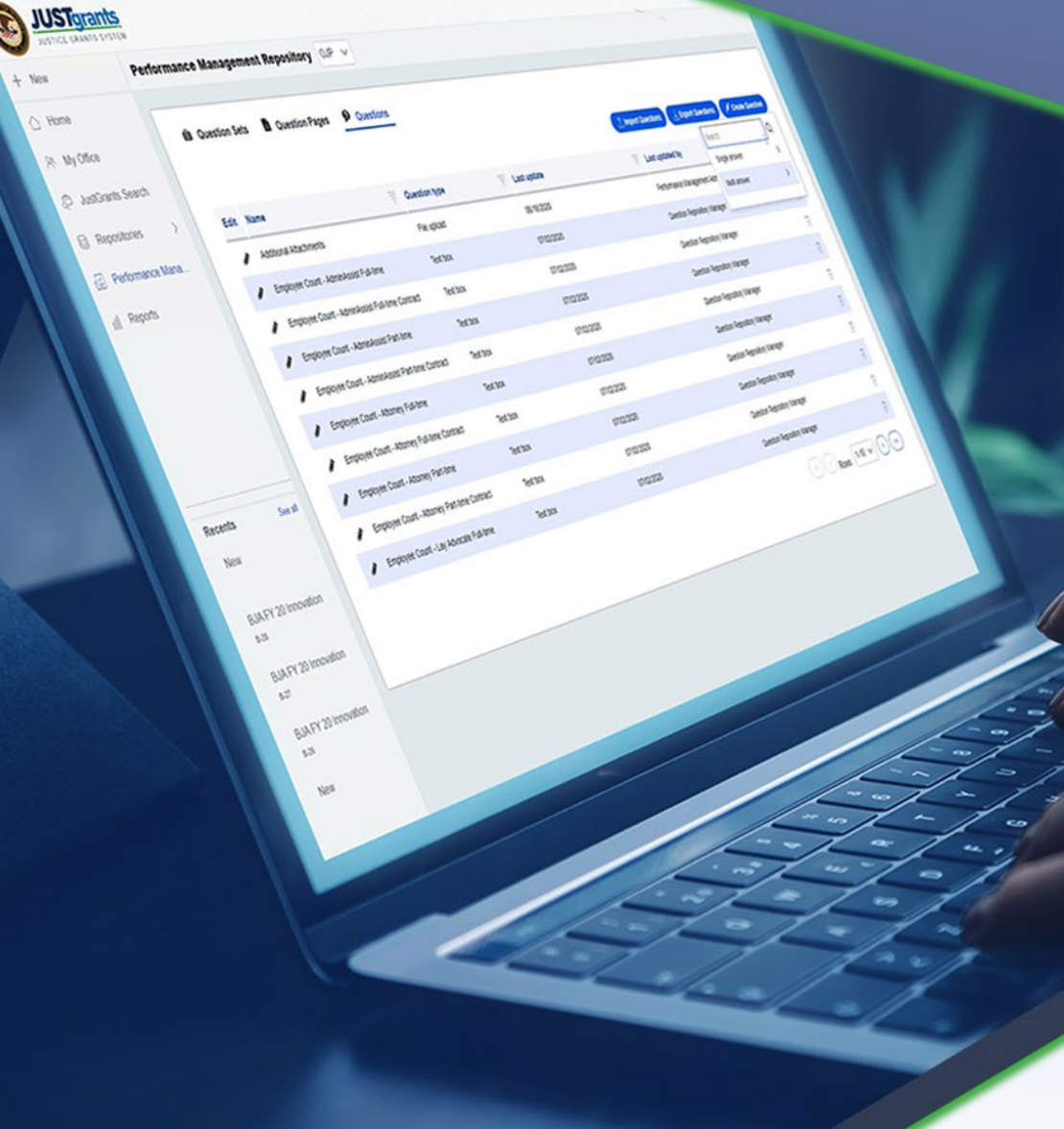

February 2025 Version 3.0

#### **Table of Contents**

| Pg        | Title                                       |
|-----------|---------------------------------------------|
| <u>3</u>  | Introduction and Overview                   |
| <u>5</u>  | Submitting Financial Reports                |
| <u>10</u> | Submission Instructions                     |
| <u>23</u> | Edit and Resubmit Federal Financial Reports |
| 26        | Edit/Resubmit Financial Reports             |

33 View and Print Federal Financial Reports

# Introduction and Overview

#### How to Use this Guide

The purpose of this Job Aid Reference Guide (JARG) is to demonstrate the steps required to submit, edit and resubmit, and print Federal Financial Reports (FFRs) in JustGrants.

This JARG is part of a larger training resource library that includes self-guided eLearning videos and infographics. All training resources can be accessed on the <u>JustGrants</u> <u>Training and Resources</u> page.

#### **Linked Content**

This JARG utilizes a chapter linked Table of Home Contents. Additionally, a link is included on each page to help the user quickly return to the Table of Contents by using the **Home** icon.

#### IMPORTANT

- The system **does not** auto save work.
- A warning message displays after ten (10) minutes of inactivity (per security requirements).
- Users are automatically logged out if they are inactive for 15 minutes (per security requirements).
- Unsaved work will not be saved at logout.

# Submitting Financial Reports

### Submitting Federal Financial Report (FFR) Overview

In JustGrants, a Federal Financial Report (FFR) is submitted by the Entity's Financial Manager. FFRs may be submitted ten (10) calendar days or less from a reporting period end date until the due date. Once the due date passes, a delinquent report can still be submitted by a Financial Manager. Instructions on how to complete the FFR (SF-425) can be accessed via the following link: <u>Helpful Hints Guide for Completing the</u> <u>Financial Federal Report (SF-425)</u>.

The Financial Manager has privileges to edit and resubmit FFRs. The most recent quarterly FFR can be reopened and resubmitted if the due date has not passed. Similarly, a final FFR can be reopened and resubmitted up to 90 days after the project period end date.

The user must contact their awarding office to reopen and resubmit a final FFR anytime beyond 91 days after the award end date. Funds are frozen one day after the due date if the report is not submitted. Funds are released once the delinquent FFR is submitted.

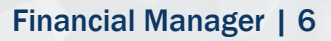

### Federal Financial Report Important Dates

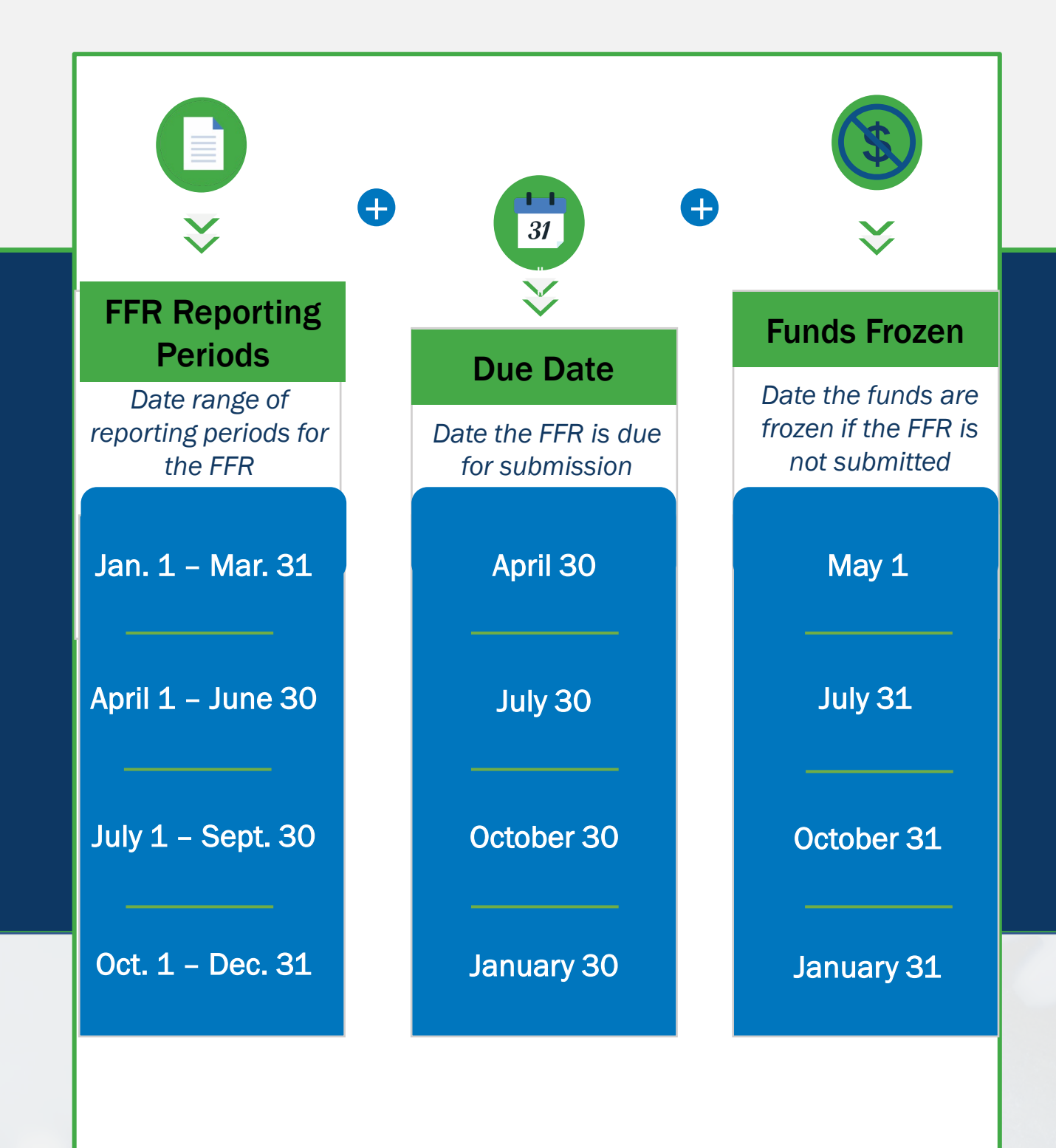

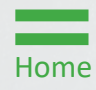

### Key Points in Submitting Federal Financial Reports

- Financial Managers may submit FFRs ten (10) calendar days or less from the reporting period end date until the due date. Once the due date passes, Financial Managers may submit a delinquent report.
- To enforce FFR compliance, JustGrants will collect the FFR and communicate with the Automated Standard Application for Payments (ASAP) account. The recipient will be locked out if they have a delinquent submission.
- Recipients can reopen and revise submitted reports prior to the due date.
- ✓ Web-based FFRs in JustGrants are modeled after the structure of the OMB Standard Form 425 (SF-425).
- Cumulative expenditures must be entered in line(s) 10e, 10f, 10j, 10m, and 10n. Cumulative expenditures are defined as: *The amount from the awards inception to the end of the reporting period.*

#### **Federal Financial Report Validations**

| Line Number | Description                                     | Validation                                                                                    |
|-------------|-------------------------------------------------|-----------------------------------------------------------------------------------------------|
| <b>10e</b>  | Federal Share of<br>Expenditures                | If less than the previous<br>reporting period, the user must<br>enter a response in Block 12. |
| <b>10f</b>  | Federal Share of<br>Unliquidated<br>Obligations | For final reports, this cannot be greater than zero.                                          |
| 10h         | Unobligated<br>Balance of<br>Federal Funds      | This cannot be negative.                                                                      |
| <b>10</b> j | Recipient Share of Expenditures                 | If less than the previous<br>reporting period, the user must<br>enter a response in Block 12. |
| 100         | Unexpended<br>Program Income                    | This cannot be negative.                                                                      |
| <b>11c</b>  | Period To<br>(Indirect Cost<br>Rate)            | Date must be before 11c<br>Period From (Indirect Cost<br>Rate).                               |
| <b>11</b> f | Federal Share<br>(Indirect Cost<br>Rate)        | Must be equal or less than 11e. This cannot be negative.                                      |

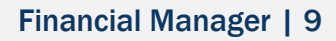

Steps 1 – 2

My Worklist

- 1) Log in as the **Financial Manager**.
- 2) Select the FFR to be edited/submitted from the user's My Worklist.

| Trants |        |                |               |                          |   |                           |                                                                                                  |                     |         | 40           |
|--------|--------|----------------|---------------|--------------------------|---|---------------------------|--------------------------------------------------------------------------------------------------|---------------------|---------|--------------|
| Wel    | lcome  | justgrants025. | financialmana | ager jgitsext            |   |                           | Enti                                                                                             | y Administrator: Jo | hnElect | ronicBusines |
| No     | Alerts | (O)<br>Isplay  |               |                          |   |                           |                                                                                                  |                     |         |              |
| ~      | My Wo  | orklist        |               |                          |   |                           |                                                                                                  |                     |         |              |
|        | 1321   | results        |               |                          |   |                           | 1 2 3 4 5 6 Z 8                                                                                  | <u>9 10 ≥</u>       | Expor   | t List       |
|        |        | Case ID 👘      | Due Date ↑ 🐺  | Case Type                | Ŧ | Award                     | Solicitation Title                                                                               | • Office            | Ŧ       | Status       |
| -      | Þ      | FFR-672700     | 10/06/2021    | Federal Financial Report |   | 15PBJA-21-GG-00247-12     | IN BUILDResearch Template                                                                        | OJP-BJ              | A.      | Open         |
|        | Þ      | FFR-712516     | 04/29/2025    | Federal Financial Report |   | 15JOVW-24-GG-01340-STOP   | FY24FormulaWithBudgetNewDesign                                                                   | OVW                 |         | Open         |
|        | Þ      | FFR-712511     | 04/29/2025    | Federal Financial Report |   | 15JCOPS-22-GG-04025-METH  | Community Oriented Policing Services Solicitation - 2022                                         | COPS                |         | Open         |
| 1      | Þ      | FFR-712508     | 06/19/2025    | Federal Financial Report |   | 15PSMA-24-GG-00291-KYAS   | FY24 INVITED TEMPLATE                                                                            | OJP-SN              | IART    | Open         |
|        | Þ      | FFR-712507     | 04/29/2025    | Federal Financial Report |   | 15PSMA-24-GG-00293-AWAX   | FY24 Adam Walsh Act                                                                              | OJP-SN              | IART    | Open         |
|        | Þ.     | FFR-712493     | 04/29/2025    | Federal Financial Report |   | 15PSMA-24-GG-01317-AWAX   | FY24 Adam Walsh Act                                                                              | OJP-SN              | IART    | Open         |
|        | Þ      | FFR-712486     | 06/29/2025    | Federal Financial Report |   | 15JOVW-25-GG-00129-MUMU   | Dunya - SAM MID PI23 17.1 Minor release - Financial GAMs end-to-end Regression - OVW INITIAL WBB | ovw                 |         | Open         |
|        | Þ.     | FFR-712484     | 04/29/2025    | Federal Financial Report |   | 15PBJA-25-GG-00127-MUMU   | Dunya - SAM Pi23 Financial GAM end-to-end Regression - OJP INITIAL/ SUPP W88-02                  | OJP-BJ              | A.      | Open         |
|        |        | 550 340 404    |               |                          |   | 1510141105 55 0000 1 5500 |                                                                                                  |                     |         | _            |

Home

Steps 3 – 4

**Recipient Info** 

- 3) The FFR Recipient Information tab is expanded when the FFR opens.
- 4) Select **Continue** to proceed to the next screen.

**NOTE:** The data on this page is prepopulated using information from the award document and the entity profile.

| <ul> <li>In original Constraints Appoint 1998 Add 2000 Add 2000 Add 200</li></ul> | JUSTgran           | nts.<br>STEM                                                              |                                                                                       |                                      |     | 🤌 o 🕕         |
|----------------------------------------------------------------------------------------------------|--------------------|---------------------------------------------------------------------------|---------------------------------------------------------------------------------------|--------------------------------------|-----|---------------|
| <ul> <li>Besy Andre</li> <li>Besy Andre</li></ul>                                                                                                    |                    | IGII Test Org25Doing Business As (FAW:<br>Federal Financial Report (F     | <sup>349766)</sup><br>FR-708250)                                                      |                                      |     |               |
| <ul> <li>k etry tors</li> <li>cerest travel gelf test org23) Dong Business As</li> <li>k hydrotions</li> <li>A polation</li> <li>A polation</li> <li>A hands</li> <li>A hands</li> <li>B hands A Certification</li> <li>B hands A Certification</li> <li>B hands A Certificat</li></ul>                                                                                                    | Entity Profile     | Awarded Entity Legal Name (JGII T                                         | est Org25) Doing Business As: (JGII Tes                                               | t Org25)                             |     | (Actions ~    |
| Personance   Aprication     Aprication     A marka 2   A marka 2                                                                                                    | 📯 Entity Users     | Current Entity Legal Name (JGII Te                                        | st Org25) Doing Business As: (JGII Test                                               | Org25 Doing Business As)             |     |               |
| Application <ul> <li>A register to Marka</li> <li>A register to Marka</li> <li>A r</li></ul>                  | Entity Documents   |                                                                           |                                                                                       |                                      |     |               |
| <ul> <li>k wards         <ul> <li>k wards             <ul> <li>k wards                 <ul> <li>k wards</li></ul></li></ul></li></ul></li></ul>                                                                                                    | Applications       | 1. Recipient Info                                                         | 2. Report Information 3. Remarks & Certi                                              | fication                             |     |               |
| <ul> <li>Montonic Subject Construction</li> <li>No. Department of Justice</li> <li>V.S. Department of Justice</li> <li>V.S. Department of Justice<td>R Awards</td><td></td><td></td><td></td><td></td><td></td></li></ul>                                                                                                    | R Awards           |                                                                           |                                                                                       |                                      |     |               |
|                                                                                                    | Monitoring         | J.Federal Agency<br>Submitted:<br>Federal Agency and Organ                | and Organizational Element to Which<br>izational Element to Which Report is Submitted | Report is U.S. Department of Justice |     |               |
|                                                                                                    | 🚊 Federal Forms    |                                                                           |                                                                                       |                                      |     |               |
|                                                                                                    |                    | <ul> <li>2.Federal Grant O</li> <li>This is the grant number a</li> </ul> | r Other identifying number:<br>ssigned to the award for this program.                 | 15PBJA-25-GK-00115-MUMU              |     |               |
| Recipient Organization Name: IgII ret Org25   street 1: 111 Street Rd   street 2:   City: Washington   state: DC   state: DC   vointy:   USA ZIP / Postal Code:   Privacy Policy Cancel                                                                                                    |                    |                                                                           | nization (Name and complete address<br>me and complete address of the recipient org   | including Zip code)<br>anization.    |     |               |
| street 1:       111 Street Rd         street 2:                                                                                                    |                    | Recipient Organization                                                    | Name:                                                                                 | JGII Test Org25                      |     |               |
| street 2:                                                                                                    |                    | Street 1:                                                                 |                                                                                       | 111 Street Rd                        |     |               |
| city:       Washington       County:          State:       DC       Province:          County:       USA       ZIP / Postal Code:       602         Training Resources       Cancel       Save USA       Save USA                                                                                                    |                    | Street 2:                                                                 |                                                                                       |                                      |     |               |
| State:     DC     Province:       Country:     USA     ZIP / Postal Code:     602       Training Resources     Cancel     Consumption       Privacy Policy     Cancel     Save Continue                                                                                                    |                    | City:                                                                     | Washington                                                                            | County:                              |     |               |
| Country:     USA     ZIP / Postal Code:     602       Training Resources     Onkinvel/cznnz       Privacy Policy     Cancel                                                                                                    |                    | State:                                                                    | DC                                                                                    | Province:                            |     |               |
| Training Resources     Onkinvoirsana       Privacy Policy     Cancel                                                                                                    |                    | Country:                                                                  | USA                                                                                   | ZIP / Postal Code:                   | 602 | 4             |
| Privacy Policy Cancel Continue                                                                                                    | Training Resources | 4- 1191                                                                   |                                                                                       |                                      |     |               |
|                                                                                                    | Privacy Policy     | Cancel                                                                    |                                                                                       |                                      |     | Save Continue |

Steps 5 – 6

Home

Report Information

- 5) The Report Information screen contains several required fields.
  - Recipient Account Number
  - Report Type
  - Basis of Accounting
  - Project/Grant Period
  - Reporting Period
- 6) Scroll to **Transactions**.

**NOTE:** Instructions on how to complete the FFR (SF-425) can be accessed via the following link: <u>Post-Award Reporting Forms | Grants.gov</u>.

|                | 5II Test Org25Doing Business As (FAW-349766)                                                                                                    |                           |                                                                 |   |  |
|----------------|----------------------------------------------------------------------------------------------------|---------------------------|-----------------------------------------------------------------|---|--|
| me             | ederal Financial Report (FFR-708250)                                                                                                    |                           |                                                                 |   |  |
| ity Profile    | ISPBJA-25-GK-00115-MUMU) OPEN<br>warded Entity Legal Name (IGII Test Org25) Doing Business As: (IGII Test Org25)                                                                                                    |                           |                                                                 |   |  |
| y Users        | urrent Entity Legal Name (JGII Test Org25) Doing Business As: (JGII Test Org25 Doi                                                                                                    | ng Business As)           |                                                                 |   |  |
| y Documents    |                                                                                                    |                           |                                                                 |   |  |
| lications      | √ 1. Recipient Info 2. Report Information 3. Remarks & Certification                                                                                                    |                           |                                                                 |   |  |
| rds            |                                                                                                    | Pacialant Assount N       | lumbar                                                          | 7 |  |
| nitoring       | S. Recipient Account Number<br>Enter the account number or any other identifying number assigned by the recipient<br>to the award. This number is for the recipient's use only and is not required.                                                                                                    |                           | under                                                           |   |  |
| eral Forms     | × 6 Benert Tune                                                                                                    | According to your cu      | urrent project period end date this must remain a final FFR (?) |   |  |
|                | <ul> <li>6. Report Type</li> <li>A final report shall be submitted within 120 days after the grant period end date.</li> </ul>                                                                                                    | <ul> <li>Final</li> </ul> | Quarterly                                                       |   |  |
|                | arsigma 7. Basis Of Accounting                                                                                                    | Cash                      | Accrual                                                         |   |  |
|                | Specify whether a cash or accrual basis was used for recording transactions related<br>to the award and for preparing this report. Accrual basis of accounting refers to the<br>accounting method in which expenses are recorded when incurred. For cash basis<br>accounting, expenses are recorded when they are paid.                                                                                                    |                           |                                                                 |   |  |
| (5)            | X 8 Project/Grant Deried                                                                                                    | From                      | To                                                              |   |  |
| $\smile$       | Enter the project/grant period (start and end date). This should encompass the<br>beginning date of the original award and the latest ending date under the award<br>number                                                                                                    | 09/21/2023                | 11/02/2025                                                      |   |  |
|                | $\sim$ 9. Reporting Period                                                                                                    | From                      | То                                                              |   |  |
|                | Enter the start and end date of the reporting period. Federal Financial Reports will be<br>submitted on a quarterly basis. A final FFR shall be submitted at the completion of<br>the award agreement. The following reporting periods shall be used for quarterly<br>reports: October 1 December 31 (due by January 30). January 1 – March 31<br>(due by April 30). April 1 – June 30 (due by July 30). July 1 – September 30 (due by<br>October 30) Quarterly reports shall be submitted no later than 30 days after the end<br>of each reporting period. Final reports shall be submitted no later than 120 days after<br>the project or grant period end date. | 09/21/2023                | 11/02/2025                                                      |   |  |
| ining December | 10.Transactions:                                                                                                    |                           |                                                                 |   |  |
| ming Resources |                                                                                                    |                           |                                                                 |   |  |

Step 7

Home

**Federal Cash** 

- 7) The **Federal Cash** fields are not editable because they are not required by the Department of Justice (DOJ):
  - 10a. Cash Receipts
  - 10b. Cash Disbursements
  - 10c. Cash on Hand (line a minus b)

|                  | IGII Test Org 25Doing Business As (EAW-340766)                                                                                                    |              |           |
|------------------|----------------------------------------------------------------------------------------------------|--------------|-----------|
| Home             | Federal Financial Report (FFR-708250)                                                                                                    |              |           |
| Entity Profile   | Awarded Entity Legal Name (JGII Test Org25) Doing Business As: (JGII Test Org25)                                                                                                    |              | Actions ~ |
| Entity Users     | Current Entity Legal Name (JGII Test Org25) Doing Business As: (JGII Test Org25 Doing Business As)                                                                                                    |              |           |
| Entity Documents | IU. ITAIISACLIUNS:                                                                                                    |              |           |
|                  | Federal Cash:                                                                                                    | Cumulative   |           |
| Applications     | $\sim$ 10a.Cash Receipts                                                                                                    |              |           |
| Awards           | Do not enter any information in this field. COPS, OJP, and OVW do not require a Grantee to report this information.                                                                                                    |              |           |
| Monitoring       |                                                                                                    |              | · ·       |
| Federal Form 7   | ✓ 10b. Cash Disbursements                                                                                                    |              |           |
|                  | Do not enter any information in this field. COPs, UJP, and UVW do not require a Grantee to report this information.                                                                                                    |              | L         |
|                  |                                                                                                    |              |           |
|                  | V 10c. Cash on Hand (line a minus b) Do not enter any information in this field. COPS, OJP, and OVW do not require a Grantee to report this information.                                                                                       | _            |           |
|                  |                                                                                                    |              | 1         |
|                  | Federal Expenditures and Unobligated Balance:                                                                                                    |              |           |
|                  | imes  10d. Total Federal funds authorized                                                                                                    | \$139,909.00 |           |
|                  | The total Federal funds authorized as of the reporting period end date.                                                                                                    |              |           |
|                  | ✓ 10e. Federal share of expenditures                                                                                                    | \$\$         |           |
|                  | Enter the cumulative amount of rederal fund expenditures. Cumulative means from award inception through the end of this reporting period.                                                                                                    |              |           |
|                  | arsigma 10f.Federal Share of Unliquidated Obligations                                                                                                    | ٤            |           |
|                  | Enter the amount for the federal share of unliquidated obligations. On a cash basis, unliquidated obligations are<br>obligations incurred, but not yet paid. They include direct and indirect expenses incurred but not yet paid or charged to |              |           |
|                  | the award, including amounts due to subrecipients or contractors. On an accrual basis, the obligations are included                                                                                                    |              |           |
|                  |                                                                                                    |              |           |

Step 8

II ICT.

Home

Federal Expenditures

8) Enter information in the following fields, as appropriate:

**10d. Total Federal funds authorized.** Prepopulated from the Award Document

**10e. Federal share of expenditures.** Enter the cumulative amount of federal fund expenditures.

**10f. Federal Share of Unliquidated Obligation.** Insert as appropriate. **10g. Total Federal share (sum of lines e and f).** System calculated.

10h. Unobligated balance of Federal Funds (line d minus g). System Calculated

**10i. Total recipient share required.** System Calculated.

NOTE: Cumulative expenditures must be entered in lines 10e, 10j, 10f, 10j, 10m, and 10n. Cumulative expenditures are defined as: *The amount from the awards inception to the end of the reporting period.* 

| UUSTICE GRANTS SYS Home Entity Profile Setting Learn | IstEr         Steed         Steed <td< th=""><th>amount from the awards inception to the end of the reporting period.</th><th>Ð</th></td<> | amount from the awards inception to the end of the reporting period. | Ð |
|------------------------------------------------------|----------------------------------------------------------------------------------------------------|----------------------------------------------------------------------|---|
| Entity Osers     Entity Documents                    | Federal Expenditures and Unobligated Balance:                                                                                                    |                                                                      |   |
| Applications                                         | $\sim$ 10d. Total Federal funds authorized<br>The total Federal funds authorized as of the reporting period end date.                                                                                                    | \$139,909,00                                                         |   |
| <ul> <li>Awards</li> <li>Monitoring</li> </ul>       | <ul> <li>10e. Federal share of expenditures</li> <li>Enter the cumulative amount of federal fund expenditures. Cumulative means from award inception through<br/>the end of this reporting period.</li> </ul>                                                                                                    | \$ <sub>5</sub>                                                      |   |
| Rederal Forms                                        | 10f.Federal Share of Unliquidated Obligations<br>Enter the amount for the federal share of unliquidated obligations. On a cash basis, unliquidated obligations are<br>obligations incurred, but not yet paid. They include direct and indirect expenses incurred but not yet paid or charged to<br>the award, including amounts due to subrecipients or contractors. On an accrual basis, the obligations are incurred, but<br>the expenditures have not yet been recorded. On the final report, for either cash or accrual basis, this Line should be<br>zero (0). Do not include any amount in Line 10f that have been reported in Line 10f. Include the unliquidated<br>obligations that will be expensed by the end of the next quarter. Do not include any amount in Line 10f for a<br>future commitment of funds (such as a long-term contract) for which an obligation or expense will not be<br>incurred by the end of the next quarter.                                                                                                    | \$ <sub>\$</sub>                                                     |   |
|                                                      | $\sim$ 10g. Total Federal share (sum of lines e and f)<br>The sum of Lines 10e and 10f.                                                                                                    | \$0.00                                                               |   |
|                                                      | <ul> <li>V 10h. Unobligated balance of Federal Funds (line d minus g)</li> <li>The amount of Line 10d minus Line 10g.</li> <li>Recipient Share:</li> </ul>                                                                                                    | \$139,909.00                                                         |   |
| Training Resources                                   | $\sim$ 10: Total recipient share required<br>Enter the total required recipient share for grant period specified in Line 8. The required recipient share should include all<br>matching and cost sharing provided by recipients and third-party providers to meet the level required by the program. This<br>amount should not include cost sharing and match amounts in excess of the amount required by the program (for example, cost<br>overruns for which the recipient incurs additional expenses and, therefore, contributes a greater level of cost sharing or match<br>than the level required by the program).                                                                                                    | 5668.00                                                              |   |
| Privacy Policy                                       | Back                                                                                                    | Save Continu                                                         |   |

Field 10e Validations

Federal Expenditures

When the Financial Manager enters an amount in 10e, the following pop-up box displays. If the user selects **Yes**, the user will be directed to the next data field. If the user selects **No**, they will be directed back to 10e.

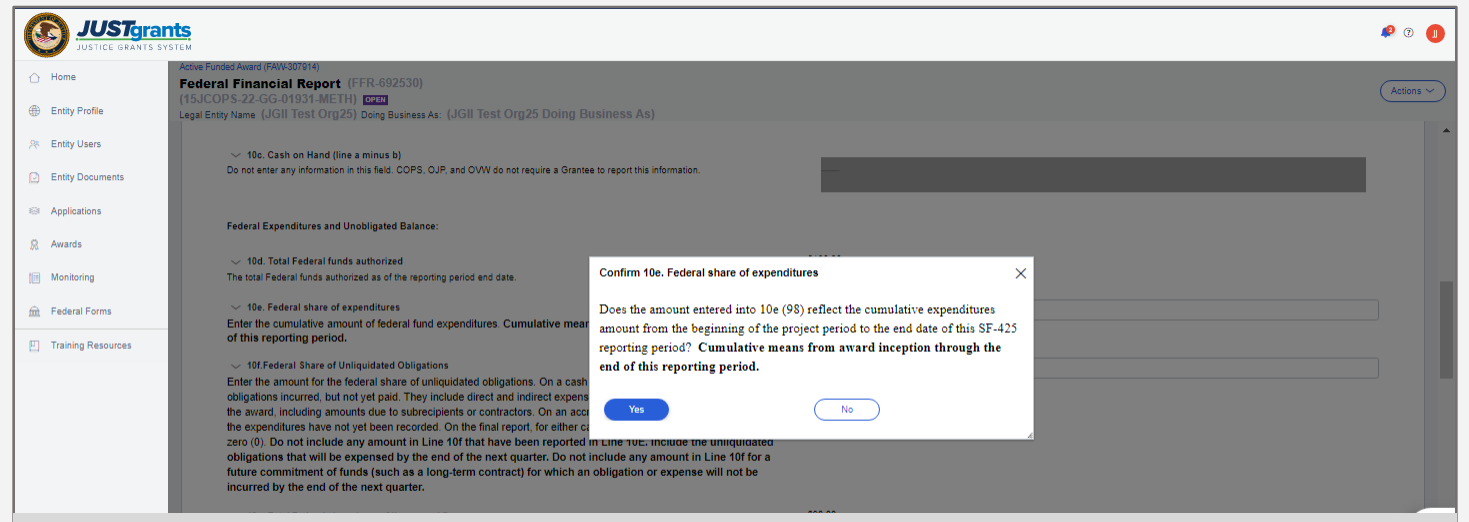

**NOTE:** If the user attempts to submit the FFR without editing 10e after selecting **No**, the user will receive an error with instructions to correct the error.

| e<br>y Profile      | Federal Financial Report (FFR-308057)         (15JCOPS-21-GK-00606-SUHP) 0283         Legal Entity Name (JGII Test Org25) Doing Business As: (JGII Test Org25 Doing Business As)                                                         |
|---------------------|----------------------------------------------------------------------------------------------------|
| y Users             | • 10e. Federal share of expenditures: Please return to the 10e field and confirm the value reflects the cumulative expenditure amount. You must either change the value or Tab out of the field for the confirmation message to display. |
| y Documents         |                                                                                                    |
| cations<br>ds       | ✓ 1. Recipient Info 2. Report Information 3, Remarks & Certification                                                                                                    |
| toring<br>ral Forms | ✓ 5. Recipient Account Number Enter the account number or any other identifying number assigned by the recipient to the award. This number is for                                                                                        |

10e will continue to have the following error message if the amount in 10e is less than the previously reported 10e amount.

"Federal share of expenditures should be a total of your allowable recipient expenses to-date. The current 10e amount is less than the previous reports value. Please ensure this amount is correct. If so, provide a required explanation in block 12-Additional Information."

#### Steps 9 - 10

Home

- 9) Enter information in the following fields as appropriate:
  - 10k. Remaining recipient share to be provided (line i minus j)
  - 101. Total Federal program income earned
  - 10m. Program Income expended in accordance with the deduction alternative
  - 10n. Program Income expended in accordance with the addition alternative
  - 10o. Unexpended program income
- 10) Scroll to the bottom of the page.

| JUSTICE GRANTS S   | YSTEM                                                                                                    |                |           |
|--------------------|----------------------------------------------------------------------------------------------------|----------------|-----------|
|                    | IGII Test Org25Daing Business & (FAW-39756)<br>Federal Financial Report (FFR-708250)<br>(15DR18-25.GK-00115.MIIIAL) DITT                                                                                                    |                |           |
| Entity Profile     | Awarded Entity Legal Name (JGII Test Org25) Doing Business As: (JGII Test Org25)                                                                                                    |                | Actions ~ |
| 🕾 Entity Users     | Current Entity Legal Name (JGII Test Org25) Doing Business As: (JGII Test Org25 Doing Business As)                                                                                                    |                |           |
| Entity Documents   | <ul> <li>10j. Recipient share of expenditures</li> <li>Enter the cumulative recipient share of actual cash disbursements or outlays (less any rebates, refunds, or other credits) including anyments to subrecipients and contractors. This amount may include the value of allowable third</li> </ul>                                                                                                    | \$ 5           |           |
| Applications       | party in-kind contributions and recipient share of program income used to finance the non-Federal share of the project<br>or program. Note: On the final report this line should be equal to or greater than the amount of Line 10i. Cumulative                                                                                                    |                |           |
| 🐰 Awards           | means from award inception through the end of this reporting period.                                                                                                    |                |           |
| Monitoring         | <ul> <li>10k. Remaining recipient share to be provided (line i minus j)</li> <li>The amount of Line 10l minus 10j.</li> </ul>                                                                                                    | \$668.00       |           |
| 🚊 Federal Forms    | Program Income:                                                                                                    |                |           |
| 9                  | ✓ 10I. Total Federal program income earned<br>Enter the amount of federal program income earned. Do not report any program income here that is being allocated as<br>part of the recipient's cost sharing amount included in Line10j. If this is a final report, this field is required and may not<br>be left blank, but a zero (0) may be entered. Cumulative means from award inception through the end of this<br>reporting period. | \$5            |           |
|                    | $\sim$ 10m. Program Income expended in accordance with the deduction alternative<br>Enter the cumulative amount of program income that was used to reduce the Federal share of the total project<br>costs. <b>Cumulative means from award inception through the end of this reporting period</b> .                                                                                                    | s <sub>s</sub> |           |
|                    | arsigma  10n. Program Income expended in accordance with the addition alternative                                                                                                    | \$5            |           |
|                    | Enter the cumulative amount of program income that was added to funds committed to the total project costs and<br>expended to further eligible project or program activities. Cumulative means from award inception through the end<br>of this reporting period.                                                                                                    |                |           |
|                    | <ul> <li>10o. Unexpended program income (line I minus line m and line n)</li> <li>The amount of Line 10l from 10m and 10n.</li> </ul>                                                                                                    | \$0.00         |           |
| Training Resources | <ul> <li>11. Indirect Expense:</li> <li>11a.Select either Not Applicable or the appropriate indirect cost rate(s).</li> </ul>                                                                                                    |                |           |
| Privacy Policy     | Back                                                                                                    | Save           | Continue  |

Steps 11 - 13

Home

Indirect Expenses

- 11) Enter Indirect Expenses. Depending on the **Type of Rate(s)**, the user will be presented with different fields to complete.
- 12) Select + Add Item to add as many indirect expenses as needed, or select X Delete to remove an indirect expense.
- 13) Select **Continue** to open the last page of the FFR.

**NOTE:** Indirect expenses are **not** cumulative. Indirect expenses are entered with a **Start Date** and **End Date**. The totals are applied based on those dates, rather than the **Project Period Start Date** and **Project Period End Date**, as are all other expenses.

| JUST gra                          | nts<br><sup>xstem</sup>                                                                                                    |                    |            |                     |                     | 🤌 🤋 🕕       |
|-----------------------------------|----------------------------------------------------------------------------------------------------|--------------------|------------|---------------------|---------------------|-------------|
|                                   | IGII Test Org25Doing Business As (FAW-349766)<br>Federal Financial Report (FFR-708250)<br>(15PBJA-25-GK-00115-MUMU)                                                                                                    |                    |            |                     |                     | Actions ~   |
| Entity Profile                    | Awarded Entity Legal Name (JGII Test Org25) Doing Business As: (JGII Test Org25)<br>Current Entity Legal Name (JGII Test Org25) Doing Business As: (JGII Test Org25 Doing Business As:                                                                                                    | 5)                 |            |                     |                     |             |
| Entity Users     Entity Documents | Enter the cumulative amount of program income that was used to reduce the Federal share of the<br>costs. Cumulative means from award inception through the end of this reporting period.                                                                                                    | total project      |            |                     |                     |             |
| Applications                      | $\sim$ 10n. Program Income expended in accordance with the addition alternative<br>Enter the cumulative amount of program income that was added to funds committed to the total pr                                                                                                    | s oject costs and  |            |                     |                     |             |
| R Awards                          | expended to further eligible project or program activities. Cumulative means from award incepti<br>of this reporting period.                                                                                                    | on through the end |            |                     |                     |             |
| Monitoring                        | ✓ 100. Unexpended program income (line I minus line m and line n)                                                                                                    | \$0.00             |            |                     |                     |             |
| 🚊 Federal Forms                   | The amount of Line 10 from 10m and 10n.                                                                                                    |                    |            |                     |                     | _           |
| 11                                | 11a.Select either Not Applicable or the appropriate indirect cost rate(s).         11b.Enter the indirect cost rate(s) in effect during the reporting period         11c.Enter the beginning and ending effective dates for the rate(s).         11d.Enter the amount of the base against which the rate(s) was applied         11e.The amount of indirect costs charged during the time period specified. (11b x 11d)         11f.Enter the Federal share of the table of the table of the table of the table of the table of the table of the table of table of table o | 11c. Period To *   | 11d. Base* | 11e. Amount Charged | 11f. Federal Share* |             |
|                                   | No items<br>11g.Totals Base Total Amount Charged Total Federal Share Total<br>\$0.00 \$0.00 \$0.00                                                                                                    |                    |            |                     |                     |             |
|                                   |                                                                                                    |                    |            |                     |                     | (13)        |
| Training Resources                | Back                                                                                                    |                    |            |                     | ( Sai               | /e Continue |
| Privacy Policy                    |                                                                                                    |                    |            |                     |                     |             |

#### Steps 14 - 15

Home

Remarks and Certification

- 14) In the **Remarks and Certification** page, enter text in box **12**: Additional Information.
- 15) Select **Upload Supporting Documents** to attach a document to the FFR.

**NOTE:** If the amounts in line 10e or 10j are less than the previous reporting period, the user must add additional text narrative in Box 12 "Remarks" explaining this discrepancy. Failure to do so will result in a validation error.

| Gill Test Org25Doing Business As (FAW-349266)<br>Federal Financial Report (FFR-708250)                                                                                                    |                                                                                                    |
|----------------------------------------------------------------------------------------------------|----------------------------------------------------------------------------------------------------|
| 15PBJA-25-GK-00115-MUMU) OPEN<br>warded Entity Legal Name (JGII Test Org25) Doing Business As: (JGII Test Org25)                                                                                                    | Actions N                                                                                                    |
| Current Entity Legal Name (JGII Test Org25) Doing Business As: (JGII Test Org25 Doing Business As)                                                                                                    |                                                                                                    |
|                                                                                                    |                                                                                                    |
| √1. Recipient Info √2. Report Information 3. Remarks & Certification                                                                                                    |                                                                                                    |
|                                                                                                    |                                                                                                    |
| V 12.Additional Information<br>Enter any remarks, explanations or additional information required. Supporting documents may be added by clicking the "Upload Supporting Documents" button.                                                                                                    |                                                                                                    |
| Remarks                                                                                                    |                                                                                                    |
|                                                                                                    |                                                                                                    |
|                                                                                                    |                                                                                                    |
| Uploaded Documents                                                                                                    |                                                                                                    |
| File Name                                                                                                    |                                                                                                    |
| No items                                                                                                    |                                                                                                    |
|                                                                                                    |                                                                                                    |
|                                                                                                    |                                                                                                    |
| 5 Upload Supporting Documents                                                                                                    |                                                                                                    |
| > 13.Certification                                                                                                    |                                                                                                    |
| By submitting this report, I certify to the best of my knowledge and belief that the report is true, complete, and accurate, and the expenditures, disbursements and cash receipts are for the purposes and objectives set forth in the terms and conditions of the<br>Federal award. I am aware that any false, futtious, or fraudulent information, or the omission of any material fact, may subject me to criminal, civil, or administrative penalties for fraud, false statements, false claims or otherwise. (U.S. Code Title 18, Section 1001<br>and Title 31, Sections 3729-3730 and 3801-3812).                                                                                                    |                                                                                                    |
| Prefix:                                                                                                    |                                                                                                    |
| Einet Namer Justaraate005 filoaasialenaanae Liiddia Namer Laet Namer Juster Namer Juster Namer |                                                                                                    |
| Back Save Save                                                                                                    | Finish                                                                                                    |
|                                                                                                    | effer an financial Report (FRF: 70825)<br>STRPLA-25 - KK: Object Streps Charles Ac: (Gill Test Org 25)<br>writed financial Report (FRF: 70825) bong Business Ac: (Gill Test Org 25)<br>writed financial (Gill Test Org 25) bong Business Ac: (Gill Test Org 25)<br>writed financial (Gill Test Org 25) bong Business Ac: (Gill Test Org 25)<br>writed financial (Gill Test Org 25) bong Business Ac: (Gill Test Org 25)<br>writed financial (Gill Test Org 25) bong Business Ac: (Gill Test Org 25)<br>writed financial (Gill Test Org 25) bong Business Ac: (Gill Test Org 25)<br>writed financial (Gill Test Org 25) bong Business Ac: (Gill Test Org 25)<br>writed financial (Gill Test Org 25) bong Business Ac: (Gill Test Org 25)<br>writed and financial (Gill Test Org 25) bong Business Ac: (Gill Test Org 25)<br>writed financial (Gill Test Org 25) bong Business Ac: (Gill Test Org 25)<br>writed and financial (Gill Test Org 25) bong Business Ac: (Gill Test Org 25)<br>writed financial (Gill Cest Org 25) bong Business Ac: (Gill Test Org 25)<br>writed financial (Gill Cest Org 25) bong Business Ac: (Gill Test Org 25)<br>writed financial (Gill Cest Org 25) bong Business Ac: (Gill Test Org 25)<br>write financial (Gill Cest Org 25) bong Business Ac: (Gill Cest Org 25) bong Business Ac: (Gill Cest Org 25) bong Business |

#### Steps 16 - 17

Home

Upload Documents

- 16) Select Choose File to locate the document to upload to the FFR.
- 17) Select Submit.

|                  | Grants                                                                                                    | 0          |
|------------------|----------------------------------------------------------------------------------------------------|------------|
|                  | IGII Test Org25Doins Business As (FAW-349766) Federal Financial Report (FFR-708250) (FER-70815 AULTION FOR A STATEMENT AND A STATEMENT AND A S |            |
| ① Entity Profile | Awarded Entity Legal Name (JGII Test Org25) Doing Business As: (JGII Test Org25)                                                                                                    | <u>~</u> ) |
| 📯 Entity Users   | Current Entity Legal Name (JGII Test Org25) Doing Business As: (JGII Test Org25 Doing Business As)                                                                                                    |            |
| Entity Docume    |                                                                                                    |            |
| Applications     | √1. Recipient info √2. Report information 3. Remarks & Certification                                                                                                    |            |
| R Awards         |                                                                                                    |            |
| 📧 Monitoring     | 12.Additional Information Enter any remarks: explanations or additional information required. Supporting documents may be added by clicking the "Upload Supporting Documents" button.                                                                                                    |            |
| 🚊 Federal Forms  |                                                                                                    |            |
|                  | Uploaded Documents     Select Document     16       File Name     Cancel     Submit                                                                                                    |            |
|                  | Upload Supporting Documents                                                                                                    |            |
|                  | 3 13.Certification By submitting this report, I certify to the best of my knowledge and belief that the report is true, complete, and accurate, and the expenditures, disbursements and cash receipts are for the purposes and objectives set forth in the terms and conditions of the Federal award. I am aware that any false, fictitious, or fraudulent information, or the omission of any material fact, may subject me to criminal, civil, or administrative penalties for fraud, false statements, false claims or otherwise. (U.S. Code Title 18, Section 1001 and Title 31, Section 320-3312).                                                                                                    |            |
|                  | Prefix:                                                                                                    |            |
| Training Resou   | S Einet Namer Instanater035 Reportingenaner Middle Namer Laet Namer Instruct                                                                                                    |            |
| Privacy Poli     | Back Save Finish                                                                                                    |            |

Steps 19 - 20

Home

**Finish Report** 

- 19) Review the Certification section.
- 20) Select Finish.

| JUSTICE GRANTS SY  | IS IN INTERNAL                                                                                                    |                                                                               |                                                                                                    | P 🕐 🕛            |
|--------------------|----------------------------------------------------------------------------------------------------|-------------------------------------------------------------------------------|----------------------------------------------------------------------------------------------------|------------------|
| ☆ Home             | IGII Test Org25Doing Business As (FAW-349766)<br>Federal Financial Report (FFR-708250)<br>(15PBIA 25 GK 00115 MILMUL 10137                                                                                                    |                                                                               |                                                                                                    |                  |
| Entity Profile     | Awarded Entity Legal Name (JGII Test Org25) Doing Business As:                                                                                                    | (JGII Test Org25)                                                             |                                                                                                    | Actions ~        |
| 🖉 Entity Users     | Current Entity Legal Name (JGII Test Org25) Doing Business As: (                                                                                                    | (JGII Test Org25 Doing Business As)                                           |                                                                                                    |                  |
| Entity Documents   | File Name                                                                                                    |                                                                               |                                                                                                    |                  |
|                    | Individual SF424B-V1.1 - Copy (2).docx                                                                                                    |                                                                               |                                                                                                    |                  |
| Applications       |                                                                                                    |                                                                               |                                                                                                    |                  |
| R Awards           | Unload Supporting Documents                                                                                                    |                                                                               |                                                                                                    |                  |
| Monitoring         | Oproad Supporting Documents                                                                                                    |                                                                               |                                                                                                    |                  |
| 🚊 Federal Forms    | 13.Certification      Provide the point of the point of the point | to and ball of that the report is true, complete, and accurate, and the expen | Nitures, dishursements and each reselects are for the nurses and objectives set forth in the terms and condition      | itions of the    |
|                    | Federal award. I am aware that any false, fictitious, or fraudul<br>and Title 31, Sections 3729-3730 and 3801-3812).                                                                                                    | lent information, or the omission of any material fact, may subject me to cr  | iminal, civil, or administrative penalties for fraud, false statements, false claims or otherwise. (U.S. Code Title 1 | 18, Section 1001 |
|                    | Prefix:                                                                                                    |                                                                               |                                                                                                    |                  |
|                    | First Name: justgrants025.financialmanager                                                                                                    | Middle Name:                                                                  | Last Name: jgitsext                                                                                                   |                  |
|                    | Suffix                                                                                                    | Titler                                                                        | -                                                                                                    |                  |
| (19)               |                                                                                                    | 164.                                                                          |                                                                                                    |                  |
| $\smile$           | Full Name: justgrants025.financialmanager jgitsext                                                                                                    |                                                                               |                                                                                                    |                  |
|                    | Email Address: justgrants025.financialmanager@gmail.com                                                                                                    |                                                                               |                                                                                                    |                  |
|                    | Telephone: +11234355434                                                                                                    |                                                                               |                                                                                                    |                  |
|                    | Date: ——                                                                                                    |                                                                               |                                                                                                    |                  |
|                    |                                                                                                    |                                                                               |                                                                                                    |                  |
|                    |                                                                                                    |                                                                               |                                                                                                    | (20)             |
| Training Resources |                                                                                                    |                                                                               | · · · · · · · · · · · · · · · · · · ·                                                                                 |                  |
| Privacy Policy     | Back                                                                                                    |                                                                               |                                                                                                    | Save Finish      |

PENDING-UFMS

**Finish Report** 

A banner at the top of the screen indicates that the report has been submitted correctly. The status changes from **OPEN** to **PENDING**-**UFMS**, indicating that the report has been sent to the United Financial Management System (UFMS) for validation.

While the report is being reviewed in UFMS, it cannot be edited until UFMS validation is completed. Once UFMS has validated the report, the status will change to **RESOLVED-COMPLETED**. Once **RESOLVED-COMPLETED**, users can reopen, edit, and resubmit the FFR, if needed.

|                    | ts.                                                                                                    |                                  | <b>1</b> 00 <b>1</b> 00                                             |
|--------------------|----------------------------------------------------------------------------------------------------|----------------------------------|---------------------------------------------------------------------|
| 💧 Home             | Closeout (FAW-212087) Federal Financial Report (FFR-504045) (GFDSMa 20 GC 00244 42) Ferematic                                            |                                  | (Actions ~ )                                                        |
| Entity Profile     | Legal Entty Name (JGII Test Org26) Doing Business As: (JGII Test Org26 Doing Business As)                                                |                                  |                                                                     |
| 📯 Entity Users     | Thank you! The next step in this case has been routed appropriately.                                                                     |                                  |                                                                     |
| Entity Documents   |                                                                                                    |                                  |                                                                     |
| Se Applications    |                                                                                                    |                                  |                                                                     |
| R Awards           | Solicitation Title: SMART FY 20 Support for Adam Walsh Act Implementation Grant Program Solicitat                                        | on Category:                     |                                                                     |
| Monitoring         | Project Title: Organizational Readiness: Formula Template Solicitation Application 1 Federal<br>Project Period: 1/1/20 - 1/31/21 Program | Award Amount \$1.000.00          |                                                                     |
| 🚊 Federal Forms    | Managing Office: OJP UEI:                                                                                                    | EG980JOYVYMD                     |                                                                     |
| Training Resources | UUU Grant Manager: Grant Manares MARK i jotsint IIN:<br>Grant Award Administrator: justgrants026.altgrantawardadmin joitsext             | 2000000                          |                                                                     |
|                    | FAW Case ID FAW-212087                                                                                                    |                                  |                                                                     |
|                    |                                                                                                    |                                  |                                                                     |
|                    |                                                                                                    |                                  |                                                                     |
|                    | ✓ CREATE FFR SUBMIT F                                                                                                    | R CLOSE FFR                      | Case details                                                        |
|                    | Information Audit                                                                                                    |                                  | Last updated by<br>justgrants026.financialmanager jgitsext (1m ago) |
|                    | The Federal Financial Report case type does                                                                                              | iot yet have any fields defined. | Created by<br>Queue processor(FundedAwardFFRProcessor)              |
|                    |                                                                                                    |                                  | (1y ago)                                                            |
|                    |                                                                                                    |                                  | Participants (A)                                                    |
| Privacy Policy     |                                                                                                    |                                  | . enopens (o)                                                       |

# Edit and Resubmit Federal Financial Reports

### **Editing a Submitted FFR**

The Financial Manager can edit a submitted FFR only if it is the most recently submitted FFR and the next FFR has not been generated.

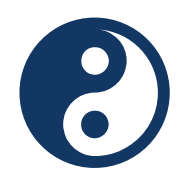

Example A: It is February 26, 2023, and the Financial Manager wants to edit the FFR which includes information from the 10/1/22 - 12/31/22 reporting period.

#### FFR-1

Reporting Period: 7/1/22 to 9/30/22 Due Date of Report: 10/30/22 (previous FFR)

#### FFR-2

Reporting Period: 10/1/22 to 12/31/22 Due Date of Report: 1/30/23 (direct previous FFR)

#### FFR-3

Reporting Period: 1/1/23 to 3/31/23 Due Date of Report: 4/30/23 (current FFR)

The Financial Manager can edit and resubmit FFR-2 because it is:

- The directly previous FFR case, AND
- The next FFR has not been generated.

FFR-2 can be edited until March 31, 2023, the final day of the next reporting period, when the next report is generated. However, if FFR-3 is submitted ten (10) days early, then FFR-2 can be edited up to March 21, 2024.

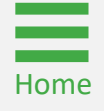

### Editing a Submitted FFR (cont.)

The Financial Manager can edit a submitted FFR only if it is the most recently submitted FFR and the next FFR has not been generated.

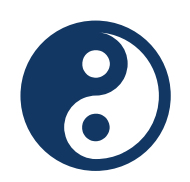

Example B: It is April 1, 2023. The Financial Manager wants to edit the FFR which includes information from the 10/1/22 - 12/31/22 reporting period.

| FFR-1                    | FFR-2               | FFR-3             | FFR-4                    |
|--------------------------|---------------------|-------------------|--------------------------|
| <b>Reporting Period:</b> | Reporting Period:   | Reporting Period: | <b>Reporting Period:</b> |
| 7/1/22 to                | 10/1/22 to          | 1/1/23 to         | 4/1/23 to                |
| 9/30/22                  | 12/31/22            | 3/31/23           | 6/30/23                  |
| Due Date of              | Due Date of Report: | Due Date of       | Due Date of              |
| Report: 10/30/22         | 1/30/23             | Report: 4/30/23   | Report: 7/30/23          |
| (previous FFR)           | (previous FFR)      | (direct previous  | (current FFR)            |
|                          |                     | FFR)              |                          |

The Financial Manager **will not** be able to reopen and edit FFR-2 because FFR-4 has already been generated. The Financial Manager will be able to reopen and edit FFR-3 until June 30 since that is the most recently submitted FFR.

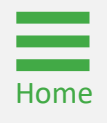

Steps 1 - 2

Home

JustGrants Home Page

- 1) Log in as a **Financial Manager**.
- 2) From the JustGrants home page, select Awards.

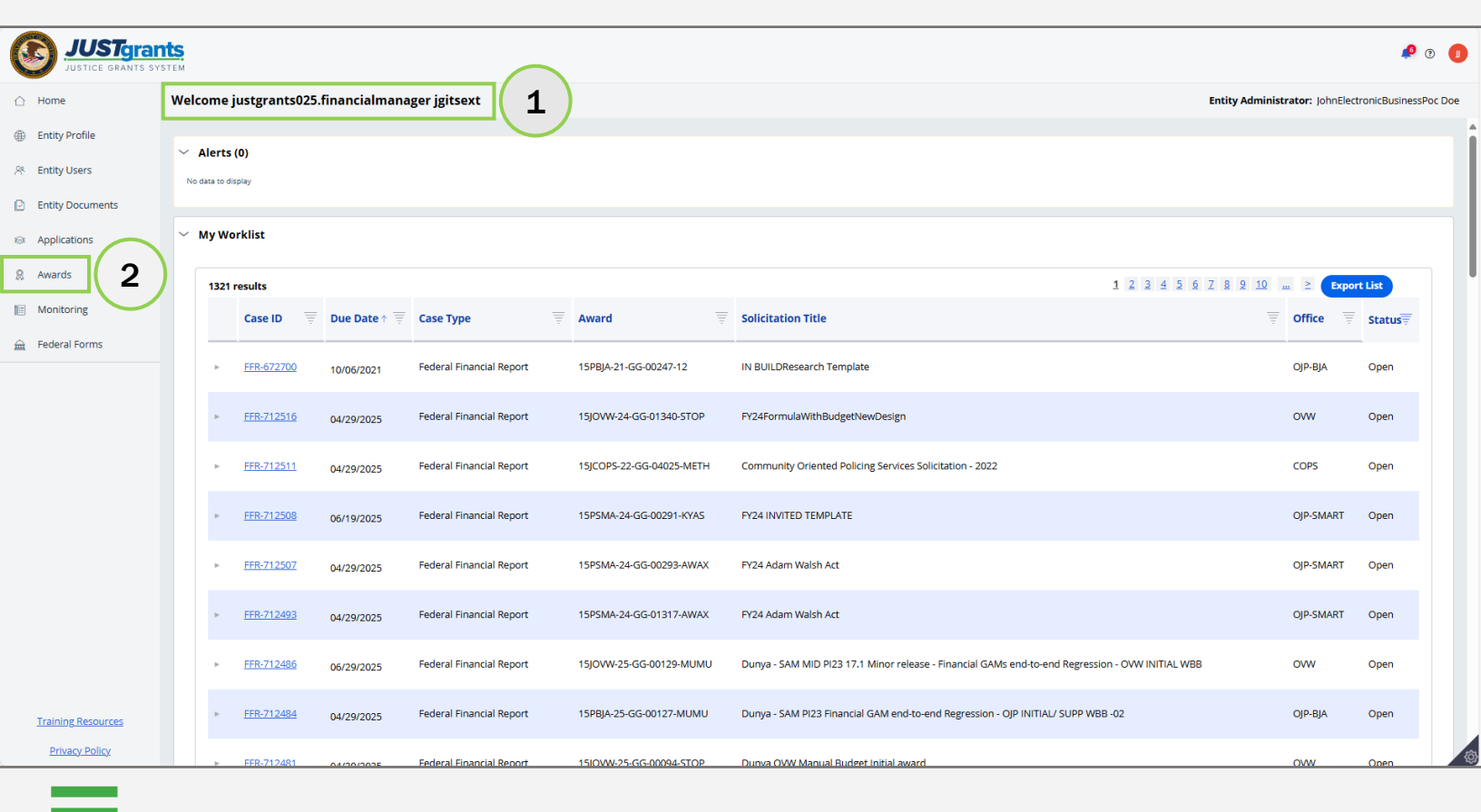

Step 3

Home

**Awards Menu** 

3) Select the Award ID associated with the FFR to edit and resubmit.

| JUSTgrand                         | EM S                              |                                                      |                  |                                                |               |            | 🤌 T 🕕    |
|-----------------------------------|-----------------------------------|------------------------------------------------------|------------------|------------------------------------------------|---------------|------------|----------|
|                                   | Awards - JGII Test Org25 JGII Te  | est Org25 Doing Business As                          |                  |                                                |               |            |          |
| Entity Profile     Entity Users   | My Assigned Awards<br>614 results |                                                      |                  | (<) (<) Rows: 1-10                             | V (>) (>) [#  | xport List |          |
| Entity Documents     Applications | Award ID                          | Solicitation Title                                   | 🐺 Award Status   | 🐺 Grant Award Administrator 🛛 🐺 Program Office | j Start Date↓ | 😇 End Date | ₩ Amount |
| Awards                            | ► <u>15P5MA-24-GG-01347-AWAX</u>  | SMART FY 20 Support for Adam Walsh Act Implementatio | n Pending-Active | justgrants025.grantawardadmin jgitsext SMART   | 11/5/2024     | 11/08/2026 | 654      |
| Monitoring                        | ► <u>15JCOPS-24-AG-01348-LEMH</u> | SMART FY 20 Support for Adam Walsh Act Implementatio | n Pending-Active | justgrants025.grantawardadmin jgitsext COP5    | 11/3/2024     | 11/25/2026 | 2,000    |
| 🚊 Federal Forms                   | ► <u>15PSMA-24-GG-01393-AWAX</u>  | SMART FY 20 Support for Adam Walsh Act Implementatio | n Pending-Active | justgrants025.grantawardadmin jgitsext SMART   | 11/3/2024     | 12/03/2026 | 654      |
|                                   | ► <u>15JOVW-24-GG-01340-STOP</u>  | SMART FY 20 Support for Adam Walsh Act Implementatio | n Pending-Active | justgrants025.grantawardadmin jgitsext OVW     | 10/1/2024     | 09/30/2025 | 199      |
|                                   | ► <u>15JOW-24-AG-01320-STOP</u>   | SMART FY 20 Support for Adam Walsh Act Implementatio | n Pending-Active | justgrants025.grantawardadmin jgitsext OVW     | 10/1/2024     | 12/31/2025 | 100      |
| 3                                 | ► <u>15JCOPS-24-GG-01298-CRIT</u> | IN BUILDResearch Template                            | Pending-Active   | justgrants025.grantawardadmin jgitsext COPS    | 10/1/2024     | 12/31/2025 | 2,000    |
|                                   | ► <u>15PSMA-24-GG-01339-AWAX</u>  | IN BUILDResearch Template                            | Pending-Active   | justgrants025.grantawardadmin jgitsext SMART   | 10/1/2024     | 09/30/2026 | 4,578    |
|                                   | ► <u>15PSMA-25-GG-00144-AWAX</u>  | Prod Issue 178713                                    | Pending-Active   | justgrants025.grantawardadmin jgitsext SMART   | 10/1/2024     | 09/30/2026 | 4,578    |
|                                   | ► <u>15JCOPS-25-GG-00140-AHTF</u> | IN BUILDResearch Template                            | Pending-Active   | justgrants025.grantawardadmin jgitsext COPS    | 9/1/2024      | 03/02/2027 | 1,992    |
|                                   | ► <u>15PSMA-24-GG-01311-AWAX</u>  | IN BUILDResearch Template                            | Pending-Active   | justgrants025.grantawardadmin jgitsext SMART   | 9/1/2024      | 09/18/2027 | 2,616    |
| Training Resources                | All Awards<br>652 results         |                                                      |                  | C Rows: 1-10                                   | ¥ >>> [       | xport List |          |
| Privacy Policy                    | Award ID 3                        | Solicitation Title                                   | E Award Status   | 🚍 Grant Award Administrator 🔤 Program Office   | = Start Date  | = End Date |          |

Step 4

Home

**Assignment List** 

4) Select **Begin** from the **Assignment** section to open the FFR for editing and resubmission.

| JUSTGEARTS SY                                        | ITS.                                                                                                    |                                                                                                    |                                                                      |        | 🤌 o 🕕                                                                                                    |
|------------------------------------------------------|----------------------------------------------------------------------------------------------------|----------------------------------------------------------------------------------------------------|----------------------------------------------------------------------|--------|----------------------------------------------------------------------------------------------------|
| <ul> <li>ᢙ Home</li> <li>⊕ Entity Profile</li> </ul> | Active Funded Award<br>(15JOVW-25-GG-00145-MUML<br>Awarded Entity Legal Name (JGII Test<br>Current Entity Legal Name (JGII Test | PENDINGARCTIVE st Org25) Doing Business As: (JGII Test Org25) t Org25) Doing Business As: (JGII Test Org25 Doing Business As; | )                                                                    |        | Actions ~                                                                                                    |
| 📯 Entity Users                                       | ASAP Account is in Suspend status. Drawo                                                                                        | down is not available. For more information, view the Funding Balance and Avail                                               | ability tab.                                                         |        |                                                                                                    |
| Entity Documents                                     | Solicitation Title:                                                                                                    | Dunya 111324 OVW Financial GAM - Non-federal amount values update for i                                                       | nitial WBB award Solicitation Category:                              | N/A    |                                                                                                    |
| Applications Awards Monitoring                       | Project Title:<br>Project Period:<br>Managing Office:<br>DOJ Grant Manager:                                                     | Dunya ORG25<br>7/1/24 - 10/2/26<br>OWV<br>GrantManaReOVW jgitsint                                                             | Federal Award Amount \$7,143.0<br>UEI: QPN9Y8JG29F<br>TIN: *****0000 | D<br>Z |                                                                                                    |
| ➡ Federal Forms                                      | Grant Award Administrator:<br>FAW Case ID                                                                                       | justgrants025.grantawardadmin jgitsext<br>FAW-357923                                                                          |                                                                      |        |                                                                                                    |
|                                                      | Assignments<br>Task<br>1y Programmatic (Active)                                                                                 |                                                                                                    | Assigned to Funded Awards                                            | Begin  | Case details<br>Last updated by<br>Queue processor(FAWPRCreation) (13d ago)<br>Created by<br>AgentfSystem-Queue-ServiceLevel.ProcessEvent)<br>(2mo ago) |
|                                                      | <ul> <li>✓ Federal Financial Report (F</li> <li>— CreateFFR</li> <li>✓ Federal Financial Report (F</li> </ul>                   | FR-711100)<br>FR-711075)                                                                                                    | Justgrants025.financialmanager.jgitsext                              | Begin  | DOJ Grant Manager<br>GrantManaReOVW jgitsint<br>Phone<br>999-000-1111                                                                                   |
|                                                      | — CreateFFR                                                                                                    | FR.712284)                                                                                                    | J j <u>ustgrants025.financialmanager jgitsext</u>                    | Begin  | <b>Email</b><br>GrantManaReOVW@ojp.doj.stg                                                                                                    |
|                                                      | CreateFFR                                                                                                    |                                                                                                    | justgrants025.financialmanager jgitsext                              | Begin  | Participants (7)                                                                                                    |
| Training Resources<br>Privacy Policy                 |                                                                                                    |                                                                                                    |                                                                      | 4      | justgrants025.grantawardadmin<br>jgitsext<br>Grant Award Administrator                                                                                  |

#### Step 5

**Reopen FFR** 

5) Select **Continue** to progress through the FFR and make any corrections as needed.

**NOTE:** Instructions on how to complete the FFR (SF-425) can be accessed via the following link: <u>Post-Award Reporting Forms | Grants.gov</u>.

|                    | nts.<br>Ystem                                                                                           |                                                                                                    |                                      |     |  | 🤌 🧿 🌗         |  |
|--------------------|----------------------------------------------------------------------------------------------------|----------------------------------------------------------------------------------------------------|--------------------------------------|-----|--|---------------|--|
| 🛆 Home             | IGII Test Org25Doing Business As (FAW-357<br>Federal Financial Report (FFF<br>(1510)/W 25 GC 00145 MUMU | 923)<br>R-712284)                                                                                  |                                      |     |  |               |  |
| Entity Profile     | Awarded Entity Legal Name (JGII Tes                                                                     | t Org25) Doing Business As: (JGII Te                                                               | st Org25)                            |     |  | Actions ~     |  |
| 우주 Entity Users    | Current Entity Legal Name (JGII Test                                                                    | Current Entity Legal Name (JGII Test Org25) Doing Business As: (JGII Test Org25 Doing Business As) |                                      |     |  |               |  |
| Entity Documents   |                                                                                                    |                                                                                                    |                                      |     |  |               |  |
| Applications       | 1. Recipient Info 2. R                                                                                  | eport Information 3. Remarks & Cer                                                                 | tification                           |     |  |               |  |
| R Awards           |                                                                                                    |                                                                                                    |                                      |     |  |               |  |
| Monitoring         | 1.Federal Agency an<br>Submitted:<br>Federal Agency and Organiza                                        | d Organizational Element to Which                                                                  | ed                                   |     |  |               |  |
| 🚊 Federal Forms    |                                                                                                    |                                                                                                    |                                      |     |  |               |  |
|                    | <ul> <li>2.Federal Grant Or C</li> <li>This is the grant number assi</li> </ul>                         | Other identifying number:<br>gned to the award for this program.                                   | 15JOVW-25-GG-00145-MUMU              |     |  |               |  |
|                    | ✓ 3. Recipient Organiz<br>This is the organization name                                                 | ation (Name and complete addres<br>e and complete address of the recipient or                      | s including Zip code)<br>ganization. |     |  |               |  |
|                    | Recipient Organization Nar                                                                              | ne:                                                                                                | JGII Test Org25                      |     |  |               |  |
|                    | Street 1:                                                                                               |                                                                                                    | 320 23rd St S                        |     |  |               |  |
|                    | Street 2:                                                                                               |                                                                                                    |                                      |     |  |               |  |
|                    | City:                                                                                                   | Washington                                                                                         | County:                              |     |  |               |  |
|                    | State:                                                                                                  | DC                                                                                                 | Province:                            |     |  |               |  |
|                    | -                                                                                                    | 151                                                                                                |                                      |     |  | $\frown$      |  |
|                    | Country:                                                                                                | USA                                                                                                | ZIP / Postal Code:                   | 602 |  | (5)           |  |
| Training Resources |                                                                                                    |                                                                                                    |                                      |     |  |               |  |
| Privacy Policy     | Cancel                                                                                                  |                                                                                                    |                                      |     |  | Save Continue |  |
|                    |                                                                                                    |                                                                                                    |                                      |     |  |               |  |

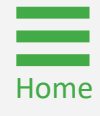

Review Reopened FFR

- 6) If the Financial Manager elects to change the **Report Type** of an FFR from **quarterly** to **final**, a pop-up will display. The pop-up will show:
  - Additional information when the FFR should be marked final;
  - A confirmation request to confirm that the report is intended to be changed to final.

**NOTE:** Should a report be made final in error, the JustGrants Support Desk will need to intervene to change back to quarterly.

**NOTE:** For instructions on completing the FFR, refer to the **Submitting Financial Reports** section of this JARG.

|                    | ants<br>s system                                                                                                    | 🤌 o 🕕        |
|--------------------|----------------------------------------------------------------------------------------------------|--------------|
|                    | IGII Tex: Org25Doing Business As (FAW-357923)<br>Federal Financial Report (FFR-712284)                                                                                                    |              |
| Entity Profile     | Awarded Entity Legal Name (JGII Test Org25) Doing Business As: (JGII Test Org25)                                                                                                    | Actions ~    |
| 📯 Entity Users     | Current Entity Legal Name (JGII Test Org25) Doing Business As: (JGII Test Org25 Doing Business As)                                                                                                    |              |
| Entity Documents   |                                                                                                    |              |
| Applications       | √ 1. Recipient Info 2. Report Information 3. Remarks & Certification                                                                                                    |              |
| R Awards           |                                                                                                    |              |
| Monitoring         |                                                                                                    |              |
| 🚊 Federal Forms    | 6 × 6. Report Type<br>A final report shall be submitted within 120 days after the grant period end date. Final O Quarterly                                                                                                    |              |
|                    | ✓ 7. Basis Of Accounting Cash Accrual                                                                                                    |              |
|                    | Specify whether a cash or account inclusion of the second inclusion of the second inclusion of the sec |              |
|                    | to the award and for prepar                                                                                                    |              |
|                    | accounting method in which                                                                                                    | $\mathbf{v}$ |
|                    | accounting, expenses are re                                                                                                    | ^            |
|                    |                                                                                                    |              |
|                    | <ul> <li>S. Project/Grant Perio<br/>Enter the project/grant perio<br/>beginning date of the origin<br/>number</li> <li>Change Quarterly to Final</li> </ul>                                                                                                    |              |
|                    | A FEB should only be marked as Final if all funds have been expended and the awar                                                                                                    | d            |
|                    | Stretche ad date                                                                                                    | u            |
|                    | submitted on a quarterly by is ready for closeout. Do you want to submit the FER as Final?                                                                                                    |              |
|                    | the award agreement. The f                                                                                                    |              |
|                    | reports: • October 1 – Deci                                                                                                    |              |
|                    | (due by April 30) • April 1 –                                                                                                    |              |
|                    | October 30) Quarterly repo                                                                                                    |              |
|                    | of each reporting period. Fin                                                                                                    |              |
|                    | the project of grant period e                                                                                                    |              |
|                    | Yes                                                                                                    |              |
| Training Resources | 10.Transactions:                                                                                                    |              |
| Privacy Policy     | Back                                                                                                    | Save         |
| <u></u>            |                                                                                                    |              |
|                    |                                                                                                    |              |

Home

#### Edit/Resubmit Financial Reports Steps 7 - 8

Edit and Submit FFR

- Make edits as needed. Include a comment in Box 12: Additional Information to explain the reason for reopening and editing the FFR.
- 8) Select Submit

Home

| JUST grai          | Jrants.<br>NTS SYSTEM                                                                                                    | 🧔 🕑 🕖                                                                                                    |
|--------------------|----------------------------------------------------------------------------------------------------|----------------------------------------------------------------------------------------------------|
|                    | IGII Test Org25Doing Business As (FAW-357923)<br>Federal Financial Report (FFR-712284)<br>(FBI/04/25.65.0045.6.MIANI, INTERT                                                                                                    |                                                                                                    |
| Entity Profile     | (15) O VW-25-0G-00 T45-MOWO) (2020)<br>Awarded Entity Legal Name (JGII Test Org25) Doing Business As: (JGII Test Org25)                                                                                                    | (Actions ~)                                                                                                  |
| 📯 Entity Users     | Current Entity Legal Name (JGII Test Org25) Doing Business As: (JGII Test Org25 Doing Business As)                                                                                                    |                                                                                                    |
| Entity Documents   |                                                                                                    |                                                                                                    |
| Applications       | 1. Recipient info 2. Report information 3. Remarks & Certification                                                                                                    |                                                                                                    |
| R Awards           |                                                                                                    |                                                                                                    |
| Monitoring         | 12.Additional Information<br>Enter any remarks, explanations or additional information required. Supporting documents may be added by clicking the "Upload Supporting Documents" button.                                                                                                    |                                                                                                    |
| 🚊 Federal Forms    | 7 Remarks                                                                                                    |                                                                                                    |
|                    |                                                                                                    |                                                                                                    |
|                    | Uploaded Documents                                                                                                    |                                                                                                    |
|                    | File Name                                                                                                    |                                                                                                    |
|                    | No items                                                                                                    |                                                                                                    |
|                    |                                                                                                    |                                                                                                    |
|                    |                                                                                                    |                                                                                                    |
|                    | Upload Supporting Documents                                                                                                    |                                                                                                    |
|                    | > 13.Certification                                                                                                    |                                                                                                    |
|                    | By submitting this report, I certify to the best of my knowledge and belief that the report is true, complete, and accurate, and the expenditures, disbursements and cash receipts are for the purposes and objec<br>Federal award. I am aware that any false, fictitious, or fraudulent information, or the omission of any material fact, may subject me to criminal, civil, or administrative penalties for fraud, false statements, false<br>and fittle 31, Sections 3724-3730 and 3801-3812). | tives set forth in the terms and conditions of the<br>claims or otherwise. (U.S. Code Title 18, Section 1001 |
|                    | Prefix:                                                                                                    | (8)                                                                                                    |
| Training Resources | Eiset Names Justeranter035 financialemonance Middle Names Initerat                                                                                                    |                                                                                                    |
| Privacy Policy     | Back                                                                                                    | Save                                                                                                    |
|                    |                                                                                                    |                                                                                                    |

# View and Print Federal Financial Reports

JustGrants Home Page

- 1) Log in as a **Financial Manger**.
- 2) Select the Awards menu from the JustGrants home page.

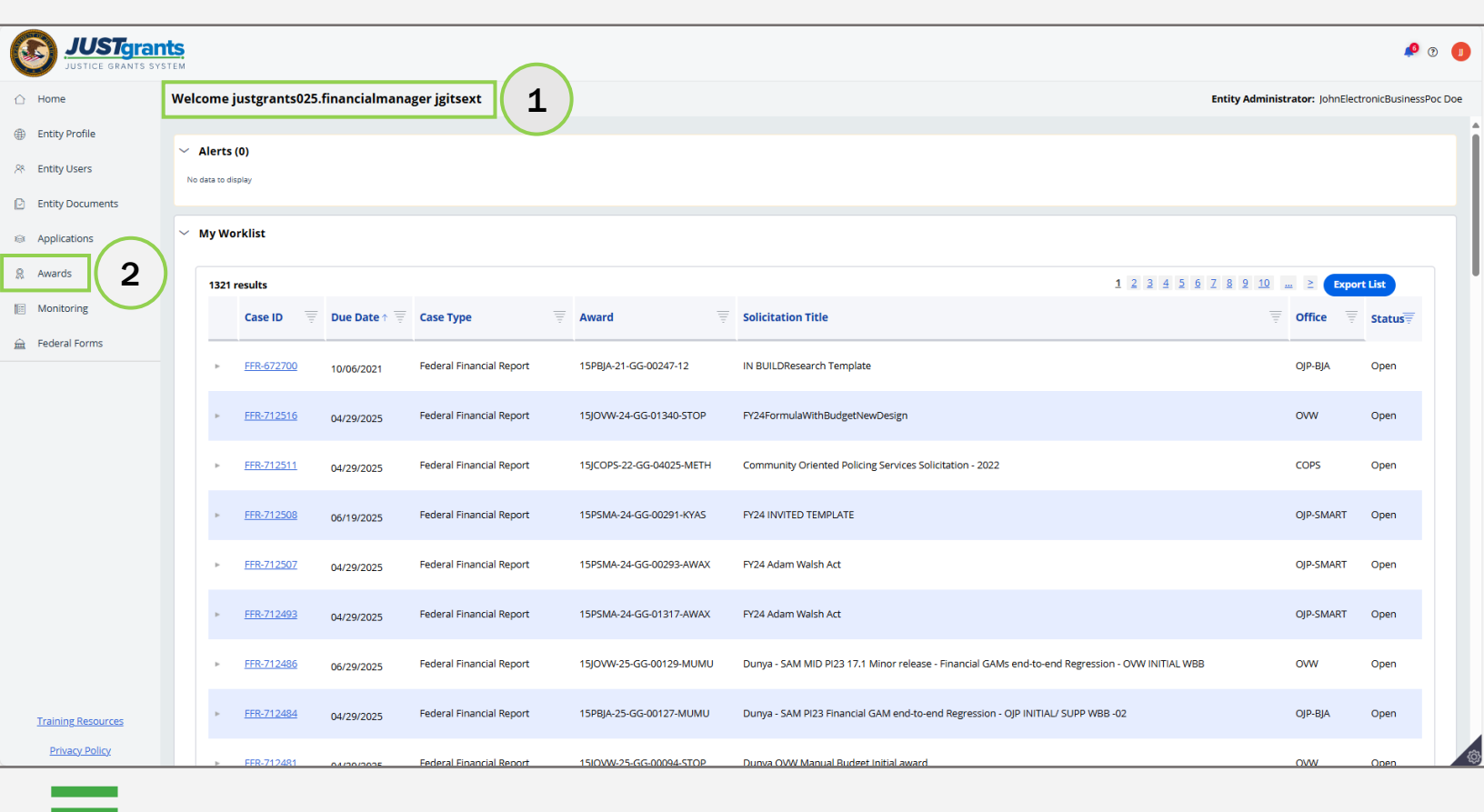

Home

#### Steps 3

Home

**Awards Menu** 

3) Select the Awards ID for the award with the FFR to view.

| JUSTgrant               | IS.                               |                                                       |                  |                                               |                  |             | 🧔 💿        |
|-------------------------|-----------------------------------|-------------------------------------------------------|------------------|-----------------------------------------------|------------------|-------------|------------|
|                         | Awards - JGII Test Org25 JGII Te  | est Org25 Doing Business As                           |                  |                                               |                  |             |            |
| Entity Profile          | My Assigned Awards                |                                                       |                  |                                               |                  |             |            |
| 우 Entity Users          | 614 results                       |                                                       |                  |                                               | 10 ~ > >>        | Export List |            |
| Entity Documents        | Award ID                          | Solicitation Title                                    | 😇 Award Status   | 😇 Grant Award Administrator 💿 🐺 Program Offic | e 👘 Start Date 🗸 | 😇 End Date  | The Amount |
| Applications     Awards | ► <u>15P5MA-24-GG-01347-AWAX</u>  | SMART FY 20 Support for Adam Walsh Act Implementation | n Pending-Active | justgrants025.grantawardadmin jgitsext SMART  | 11/5/2024        | 11/08/2026  | 654        |
| Monitoring              | ► <u>15/COPS-24-AG-01348-LEMH</u> | SMART FY 20 Support for Adam Walsh Act Implementation | n Pending-Active | justgrants025.grantawardadmin jgitsext COPS   | 11/3/2024        | 11/25/2026  | 2,000      |
| 🚊 Federal Forms         | ► <u>15PSMA-24-GG-01393-AWAX</u>  | SMART FY 20 Support for Adam Walsh Act Implementation | n Pending-Active | justgrants025.grantawardadmin jgitsext SMART  | 11/3/2024        | 12/03/2026  | 654        |
|                         | ► <u>15JOVW-24-GG-01340-STOP</u>  | SMART FY 20 Support for Adam Walsh Act Implementation | n Pending-Active | justgrants025.grantawardadmin jgitsext OVW    | 10/1/2024        | 09/30/2025  | 199        |
|                         | ► <u>15JOVW-24-AG-01320-STOP</u>  | SMART FY 20 Support for Adam Walsh Act Implementation | n Pending-Active | justgrants025.grantawardadmin jgitsext OVW    | 10/1/2024        | 12/31/2025  | 100        |
| 3                       | ► <u>15jCOPS-24-GG-01298-CRIT</u> | IN BUILDResearch Template                             | Pending-Active   | justgrants025.grantawardadmin jgitsext COPS   | 10/1/2024        | 12/31/2025  | 2,000      |
|                         | ► <u>15PSMA-24-GG-01339-AWAX</u>  | IN BUILDResearch Template                             | Pending-Active   | justgrants025.grantawardadmin jgitsext SMART  | 10/1/2024        | 09/30/2026  | 4,578      |
|                         | ► <u>15PSMA-25-GG-00144-AWAX</u>  | Prod Issue 178713                                     | Pending-Active   | justgrants025.grantawardadmin jgitsext SMART  | 10/1/2024        | 09/30/2026  | 4,578      |
|                         | ► <u>15JCOPS-25-GG-00140-AHTF</u> | IN BUILDResearch Template                             | Pending-Active   | justgrants025.grantawardadmin jgitsext COPS   | 9/1/2024         | 03/02/2027  | 1,992      |
|                         | ► <u>15PSMA-24-GG-01311-AWAX</u>  | IN BUILDResearch Template                             | Pending-Active   | justgrants025.grantawardadmin jgitsext SMART  | 9/1/2024         | 09/18/2027  | 2,616      |
| Training Resources      | All Awards<br>652 results         |                                                       |                  | Rows:                                         | 10 🗸 > >>        | Export List |            |
| Privacy Policy          | Award ID                          | Solicitation Title                                    | = Award Status   | 🚃 Grant Award Administrator 📃 Program Off     | ce = Start Date  | = End Date  | = Amount=  |

Federal Financial Report

4) Select Federal Financial Reports from the Awards sections.

| USTGE GRAYS SYSTEM                                                                                                    | 🤌 o 🕕                                                                    |
|----------------------------------------------------------------------------------------------------|--------------------------------------------------------------------------|
| Home     Active Funded Award     (15PSMA-24-GG-01347-AWAX) PENDINGACTIVE     Avarded Entity Legal Name (IGII Test Org25) Doing Business As: (IGII Test Org25)                                                                                                    | Actions ~                                                                |
| Entity Profile     Current Entity Legal Name (JGII Test Org25) Doing Business As: (JGII Test Org25 Doing Business As)                                                                                                    |                                                                          |
| 8 Entity Users ASAP Account is in Suspend status. Drawdown is not available. For more information, view the Funding Balance and Availability tab.                                                                                                    |                                                                          |
| Entity Documents           Solicitation Title:         FY24 Adam Walsh Act         Solicitation Category:         N/A                                                                                                    |                                                                          |
| Applications         Project Title:         Ash Test Data         Federal Award Amount \$654,00           Project Period:         11/5/24 - 11/8/26         Program Office:         SMART                                                                                                    |                                                                          |
| R         Awards         Managing Office:         OJP         UEI:         QPN9Y8JGZ9PZ           DDL Graph Mapager         Create Mapager         Create Mapager         This         ttttroopp                                                                                                    |                                                                          |
| Monitoring         Grant Award Administrator:         justgrants025.grantawardadmin.jgitsext         Inv:         Anno0000                                                                                                    |                                                                          |
| Ederal Forms FAW Case ID FAW-356936                                                                                                    |                                                                          |
|                                                                                                    |                                                                          |
|                                                                                                    | Case details                                                             |
| Assignments                                                                                                    | Last updated by<br>Queue                                                 |
| Task Assigned to                                                                                                    | processor(GenerateQuarterlyFFRProcessor)<br>(22d ago)                    |
| 1y Programmatic (Active) Funded Awards                                                                                                    | Created by<br>Agent(System-Queue-ServiceLevel.ProcessEvent)<br>(2mo ago) |
|                                                                                                    | <b>DOJ Grant Manager</b><br>GrantManaReSMART jgitsint                    |
| FUNDED AWARD INITIAL SETUP     ACTIVE     INITIATE CLOSEOUT     PROGRAMMATIC CLOSEOUT     FINANCIAL CLOSEOUT     UFMS HANDOP                                                                                                    | F Phone                                                                  |
| Funded Award Information                                                                                                    | 123-123-1231<br>Email<br>GrantManaReSMART@ojp.usdoj.stg                  |
| Award Package       Award Conditions       Award Details       Award Attachments       Performance Management       Funding Balance and Availability       Federal Financial Report (FFR)         Training Resources       Grant Award Modification (GAM)       Closeout       Closeout       Federal Financial Report (FFR)                                                                                                    | Participants (7)                                                         |
| Privacy Policy Person Policy Person Policy P | justgrants025.grantawardadmin<br>jgitsext                                |

Home

#### Step 5

Home

Select FFR

5) Select the FFR to view from the **Report Number** column.

|                    | nts.<br>Istem                                                      |                                               |                                              |                                       |                                            | 🤌 (t)                                                                    | IJ     |
|--------------------|--------------------------------------------------------------------|-----------------------------------------------|----------------------------------------------|---------------------------------------|--------------------------------------------|--------------------------------------------------------------------------|--------|
|                    | Active Funded Award<br>(15PSMA-24-GG-01347-AW                      | VAX) PENDING-ACTIVE                           | - Acr (IGII Test Org25)                      |                                       |                                            | Action                                                                   | 15 ~ ) |
| Entity Profile     | Current Entity Legal Name (JGII                                    | Test Org25) Doing Business                    | As: (JGII Test Org25 Doing Busines           | ss As)                                |                                            |                                                                          |        |
| 🛞 Entity Users     | ASAP Account is in Suspend status. D                               | rawdown is not available. For mo              | re information, view the Funding Balance and | d Availability tab.                   |                                            |                                                                          |        |
| Entity Documents   | 1y Programmatic (Active)                                           |                                               |                                              | -<br>Funded Awards                    |                                            | (22d ago)<br>Created by<br>Agent(System-Queue-ServiceLevel.ProcessEvent) |        |
| Applications       |                                                                    |                                               |                                              |                                       |                                            | (2mo ago)                                                                |        |
| R Awards           |                                                                    |                                               |                                              |                                       |                                            | DOI Grant Manager                                                        |        |
| Monitoring         | ✓ FUNDED AWARD INIT                                                |                                               | INITIATE CLOSEOUT                            | PROGRAMMATIC CLOSEOUT                 | FINANCIAL CLOSEOUT                         | GrantManaReSMART jgitsint                                                |        |
| 🚊 Federal Forms    |                                                                    |                                               |                                              |                                       |                                            | 123-123-1231                                                             |        |
|                    | Funded Award Information Award Package Awa Grant Award Modificatio | rd Conditions Award Detai<br>n (GAM) Closeout | is Award Attachments Performan               | ice Management Funding Balance and Av | vailability Federal Financial Report (FFR) | Email<br>GrantManaReSMART@ojp.usdoj.stg<br>Participants (7)              |        |
|                    | Report Number                                                      | Type of FFR                                   | Reporting Period                             | Due Date of Report                    | Status                                     | justgrants025.grantawardadmin<br>jgitsext<br>Grant Award Administrator   | ø      |
| (                  | FFR-710878                                                         | Quarterly                                     | Nov 5, 2024 to Dec 31, 2024                  | Jan 30, 2025                          | Open                                       | JohnElectronicBusinessPoc Doe<br>Entity Administrator                    | 9      |
| (                  | 5 FFR-712340                                                       | Quarterly                                     | Jan 1, 2025 to Mar 31, 2025                  | Apr 30, 2025                          | Open                                       | justgrants025.multipleroles<br>jgttsext<br>Financial Manager             | \$     |
|                    |                                                                    |                                               |                                              |                                       |                                            | G GrantManaReSMART jgitsint GrantManager                                 | ø      |
| Training Resources |                                                                    |                                               |                                              |                                       |                                            | Justgrants025.authorizedrep<br>jgitsext<br>Authorized Representative     | ø      |
| Privacy Policy     |                                                                    |                                               |                                              |                                       |                                            | View all                                                                 |        |
|                    |                                                                    |                                               |                                              |                                       |                                            |                                                                          |        |

Print From Actions Menu

6) Select **Print** from the **Actions** dropdown menu after the FFR opens.

| JUSTgran                             | ts.<br>TEM                                                                                                |                                                  |                             |           |                                                                                  | 🤌 🤋 🕕          |
|--------------------------------------|----------------------------------------------------------------------------------------------------|--------------------------------------------------|-----------------------------|-----------|----------------------------------------------------------------------------------|----------------|
| △ Home                               | IGII Test Org25Doing Business As<br>Federal Financial Repo<br>(15PSMA-24-GG-01347-                        | (FAW-356936)<br>ort (FFR-710878)<br>AWAX) [0951] |                             |           | Г                                                                                |                |
| Entity Profile                       | Awarded Entity Legal Name (J                                                                              | GII Test Org25) Doing Business As                | (JGII Test Org25)           |           |                                                                                  | Actions ~      |
| 28 Entity Users                      | Current Entity Legal Name                                                                                 | GII Test Org25) Doing Business As:               | (JGII Test Org25 Doing Busi | iness As) | (6)                                                                              | No Actions     |
| Entity Documents                     | <ul> <li>1.Federal Agency a<br/>Report is Submitte</li> </ul>                                             | nd Organizational Element to Wh<br>d:            | ich ——                      |           | Case details                                                                     | Print<br>Close |
| Applications                         | Submitted                                                                                                 | ational Element to Which Report is               |                             |           | 40 3d ago in 6d                                                                  |                |
| 8 Awards                             | ✓ 2.Federal Grant Or                                                                                      | Other identifying number:                        | 15PSMA-24-GG-01347-AWAX     |           | Pega Email Bot (3d ago)<br>Created by                                            |                |
| Monitoring                           | This is the grant number as                                                                               | signed to the award for this program.            |                             |           | Queue processor(FundedAwardFFRProc<br>(2mo ago)                                  | :essor)        |
| 🚊 Federal Forms                      | ✓ 3. Recipient Organi                                                                                     | ization (Name and complete addr                  | ess including Zip code)     |           |                                                                                  |                |
|                                      | This is the organization nam                                                                              | ne and complete address of the recipient         | organization.               |           | Participants (7)                                                                 |                |
|                                      | Street 1:                                                                                                 |                                                  | 320 23rd St S               |           | justgrants025.grantawardadmin<br>jgitsext<br>Grant Award Administrator           | ⊠ %            |
|                                      | Street 2:                                                                                                 |                                                  |                             |           | JohnElectronicBusinessPoc Doe                                                    |                |
|                                      | City:                                                                                                    | Washington                                       | County:                     |           | Entity Administrator                                                             |                |
|                                      | State:                                                                                                    | DC                                               | Province:                   |           | justgrants025.multipleroles<br>jgitsext<br>Financial Manager                     |                |
|                                      | Country:                                                                                                  | USA                                              | ZIP / Postal Code:          | 602       | G GrantManaReSMART jgitsint<br>GrantManager                                      |                |
|                                      | <ul> <li>4a. UEI</li> <li>This is the recipient organiz.</li> <li>Central Contract Registry UE</li> </ul> | ation's Unique Entity Identifier (UEI) or<br>El. | QPN9Y8JGZ9PZ                |           | justgrants025.authorizedrep<br>jgitsext<br>Authorized Representative<br>View all | ⊠ %            |
| Training Resources<br>Privacy Policy | ✓ 4b. EIN<br>This is the Employer Identifier<br>organization.                                             | ication Number (EIN) of the recipient            | *****0000                   |           |                                                                                  |                |

Home

Read-Only Version

The FFR is displayed in view-only mode and can be viewed in its entirety.

7) Select the X in the upper right corner of the read-only screen to close the FFR.

|                    | ress Federal Financial Report - Profile 1 - Microsoft Edge – 🗆 🛛                                                                                                    |                                                |                         |                   |                           |     |                  |             |
|--------------------|----------------------------------------------------------------------------------------------------|------------------------------------------------|-------------------------|-------------------|---------------------------|-----|------------------|-------------|
|                    | 🖞 https://stage-justgrants.usdoj.gov/prweb/PRAuth/app//GITS/3y268xoi_lpDExTOT4XnAjzjAXmVNevW*//TABTHREAD3?pyActivity=%40baseclass.pzProcessURLInWindow&Prompt=false&PrintHarness=&pzPrimaryPageName=py  |                                                |                         |                   |                           |     |                  |             |
| JUSICE GRANTS      | Solicitation Title:                                                                                                    | FY24 Adam Walsh Act                            |                         | Solicitation Cate | gory:                     | N/A | (7)              | 🧔 ව 🚺       |
|                    | Project Title:                                                                                                    | Ash Test Data                                  |                         | Federal Award A   | mount \$654.00            |     |                  |             |
|                    | Project Period:                                                                                                    | 11/5/24 - 11/8/26                              |                         | Program Office:   | SMART                     |     |                  |             |
| Entity Profile     | Managing Office:<br>DOJ Grant Manager:                                                                                                    | OJP<br>GrantManaReSMART jgitsint               |                         | UEI:<br>TIN:      | QPN9Y8JGZ9PZ<br>*****0000 |     |                  | (Actions ~) |
| 8 Entity Users     | Grant Award Administrator:                                                                                                    | justgrants025.grantawardadmin jgitsext         |                         |                   |                           |     |                  |             |
|                    | FAW Case ID                                                                                                    | FAW-356936                                     |                         |                   |                           |     |                  |             |
| Entity Documents   |                                                                                                    |                                                |                         |                   |                           |     |                  |             |
| Applications       | <ul> <li>1.Federal Agency and Organ</li> <li>Submitted:</li> </ul>                                                                                                    | zational Element to Which Report is            |                         |                   |                           |     |                  |             |
| 👷 Awards           | Federal Agency and Organizational Eler                                                                                                    | nent to Which Report is Submitted              |                         |                   |                           |     |                  |             |
| 🗐 Monitoring       | ✓ 2.Federal Grant Or Other ide                                                                                                    | ntifying number:                               | 15P5MA-24-GG-01347-AWAX |                   |                           |     | ardFFRProcessor) |             |
| 🚊 Federal Forms    | This is the grant number assigned to th                                                                                                    | e award for this program.                      |                         |                   |                           |     |                  |             |
|                    | S. Recipient Organization (Name and complete address including Zip code) This is the organization name and complete address of the recipient organization. Recipient Organization Name: JGII Test Org25 |                                                |                         |                   |                           |     | ı vardad         | min         |
|                    |                                                                                                    |                                                | , ,                     |                   |                           |     | : trator         |             |
|                    | Street 1:                                                                                                    |                                                | 320 23rd St S           |                   |                           |     | : sPoc D         | loe         |
|                    | Street 2:                                                                                                    |                                                |                         |                   |                           |     |                  |             |
|                    | City:                                                                                                    | Washington                                     | County:                 |                   |                           |     | eroles           | ⊠ %         |
|                    | State:                                                                                                    | DC                                             | Province:               |                   |                           |     | i jgitsint       | ⊠ %         |
|                    | Country:                                                                                                    | USA                                            | ZIP / Postal Code:      | 602               |                           |     | r zedrep         |             |
|                    | <ul> <li>4a. UEI</li> <li>This is the recipient organization's Unic<br/>Registry UEI.</li> </ul>                                                                                                    | ue Entity Identifier (UEI) or Central Contract | QPN9Y8JGZ9PZ            |                   |                           |     |                  |             |
| Training Resources | 01 501 12 01 01 11                                                                                                    |                                                |                         |                   |                           |     | <b>•</b>         |             |
| Privacy Policy     |                                                                                                    |                                                |                         |                   |                           |     |                  | 10          |
|                    |                                                                                                    |                                                |                         |                   |                           |     |                  |             |

A few moments after the read-only FFR version opens the print window will display.

8) Use the printer options to print the FFR.

Home

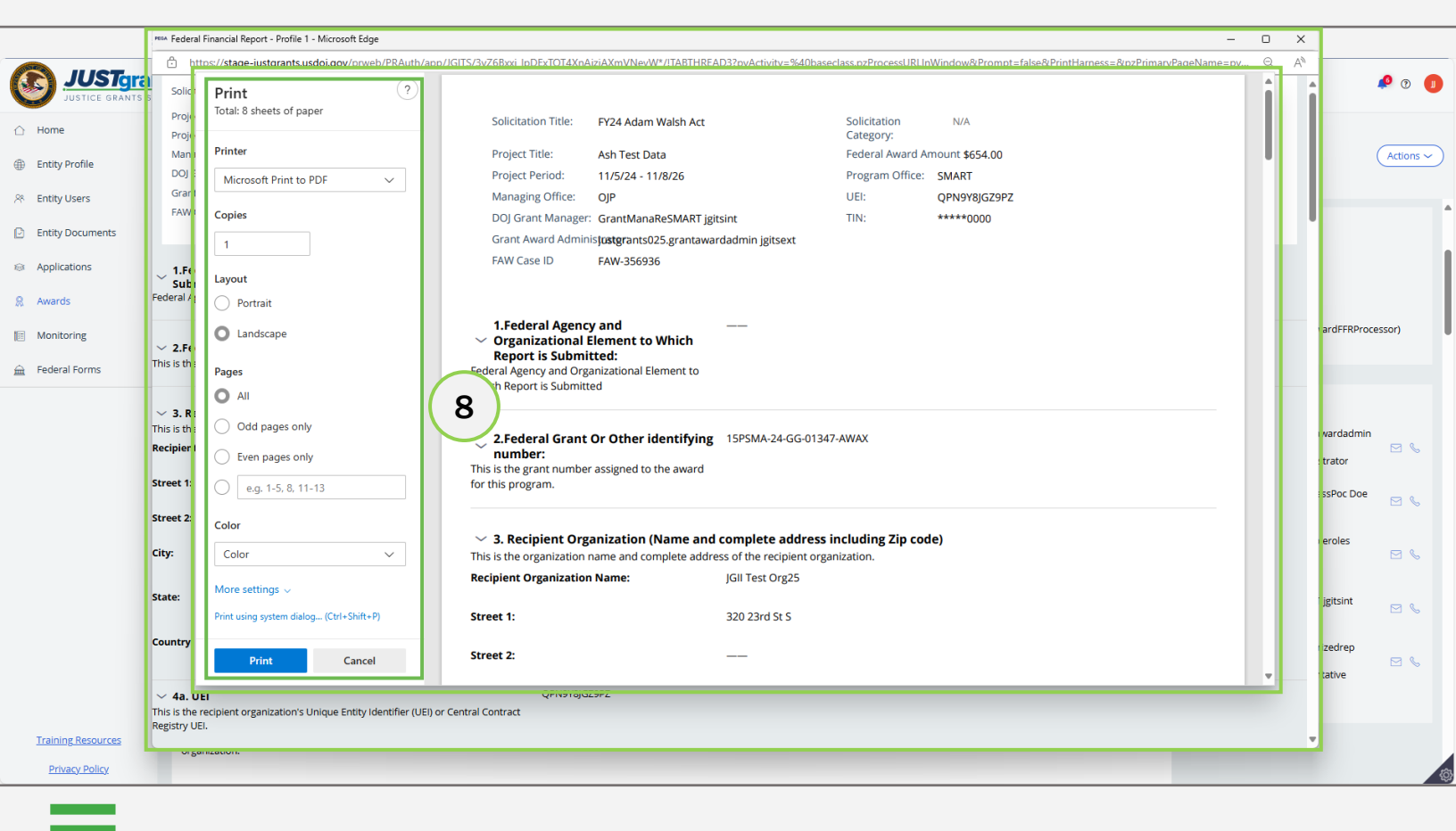

February 2025 Version 3.0

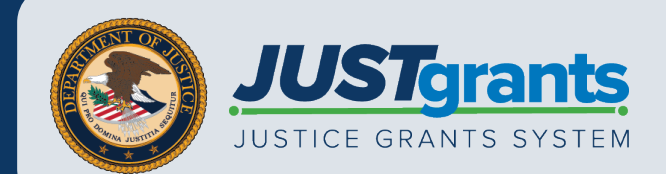